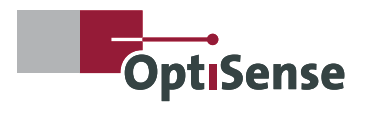

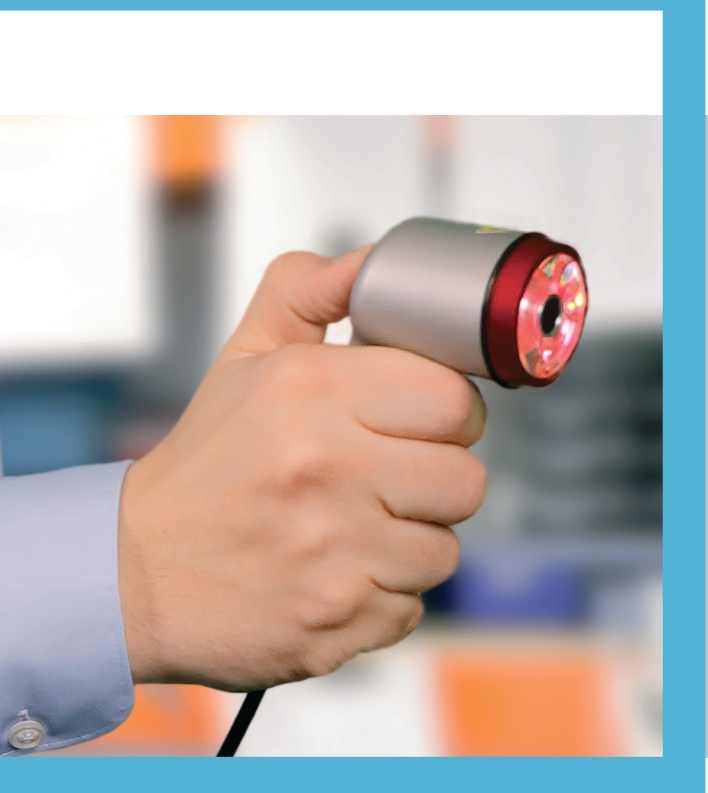

Version 23.04

# PaintChecker Mobile Schnellstart-Guide

# Inbetriebnahme

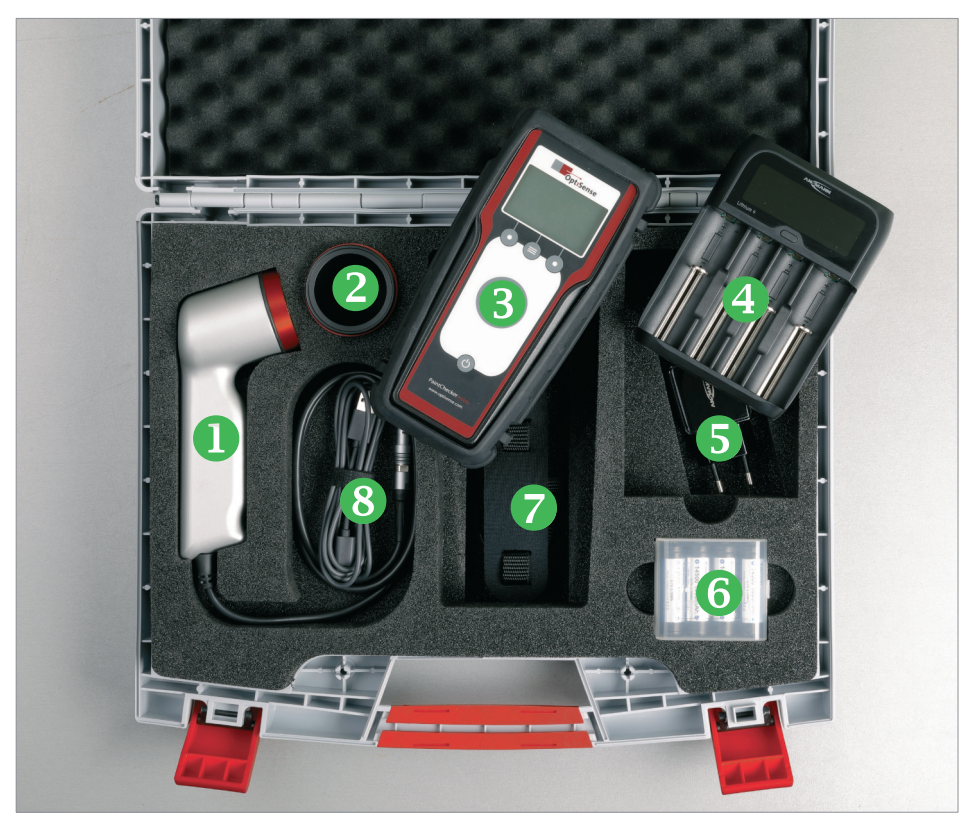

#### Inbetriebnahme

Ihr PaintChecker Mobile ist ein tragbares Handmessgerät zur kontaktlosen Schichtdickenprüfung von nassen, pulverförmigen oder festen Beschichtungen. Das photothermische Verfahren ermöglicht die Messung der Schichtdicke, ohne die Oberfläche zu berühren.

#### Lieferumfang

- 1 Sensor mit Verbindungskabel
- Orauglas-Referenz
- Controller-Einheit
- Overfach-Ladegerät
- USB-Netzteil
- 6 4 Geräte- und 4 Ersatz-Li-Ion-Akkus
- Tragegurt
- 8 USB-Datenkabel
- USB-Stick mit Bedienungsanleitung, Software OS Manager, etc.

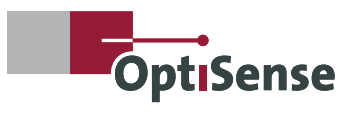

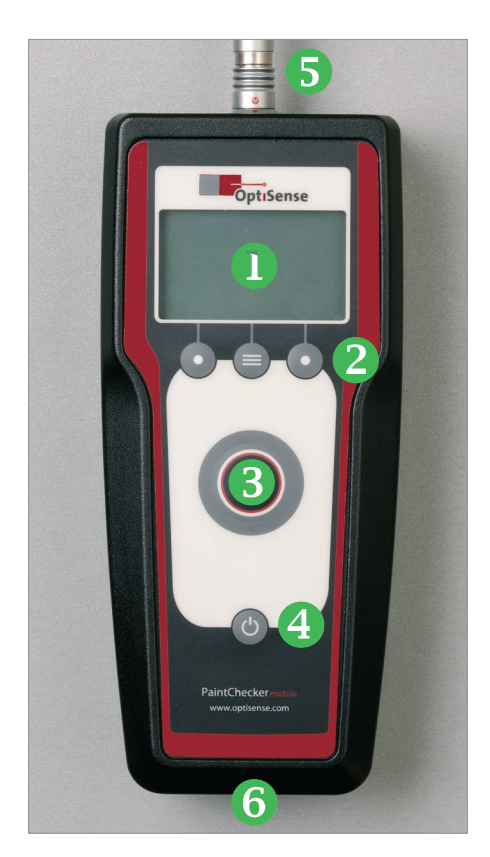

#### Bedienelemente und Anschlüsse

- Display
- e Funktionstasten
- 8 Messtaste
- Ein-/Ausschalter
- Sensoranschluss
- **6** USB-Anschluss

### Sicherheitshinweise

#### Achtung:

Der PaintChecker Mobile verwendet zur Messung kurze, intensive Lichtimpulse (teilweise im nicht sichtbaren Bereich). Bitte beachten Sie folgende Sicherheitshinweise:

- Nicht in den Sensor blicken
- Sensor nicht auf die Haut richten
- Sensor nicht auf leicht entflammbares
   Material richten
- Beschädigten Sensor nicht in Betrieb nehmen
- Gerät nicht in explosionsgefährdeten Bereichen (ATEX) verwenden

Bitte beachten Sie zudem die umfangreichen Sicherheitshinweise in der OptiSense-Bedienungsanleitung der mobilen Handgeräte unter Punkt 2.

# Inbetriebnahme

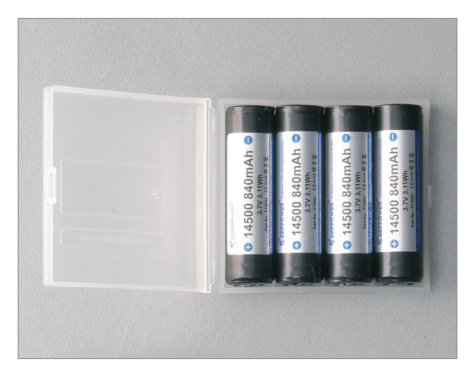

#### Akkus aufladen

Ihr PaintChecker Mobile wird mit Lithium-Ionen-Akkus betrieben.

Achtung: AA-Batterien, NiCd- oder NiMH Akkus gleicher Bauform dürfen nicht in Controller oder Ladegerät eingesetzt werden.

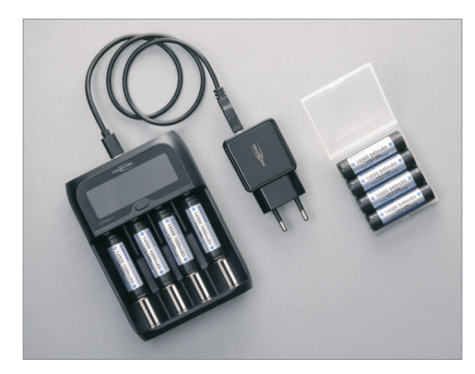

- Mitgelieferte Akkus aus Transportbox nehmen
- Akkus in Ladegerät einsetzen (Polarität beachten; immer alle vier Akkus laden)
- Ladegerät mit USB-Netzteil verbinden
- USB-Netzteil in Netzsteckdose
   einstecken
- Der Ladevorgang startet automatisch

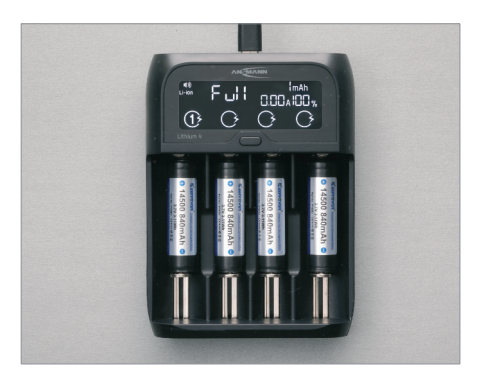

Sobald die vollständige Aufladung im Display des Ladegeräts angezeigt wird, können Sie die Akkus entnehmen.

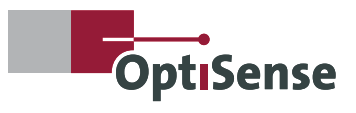

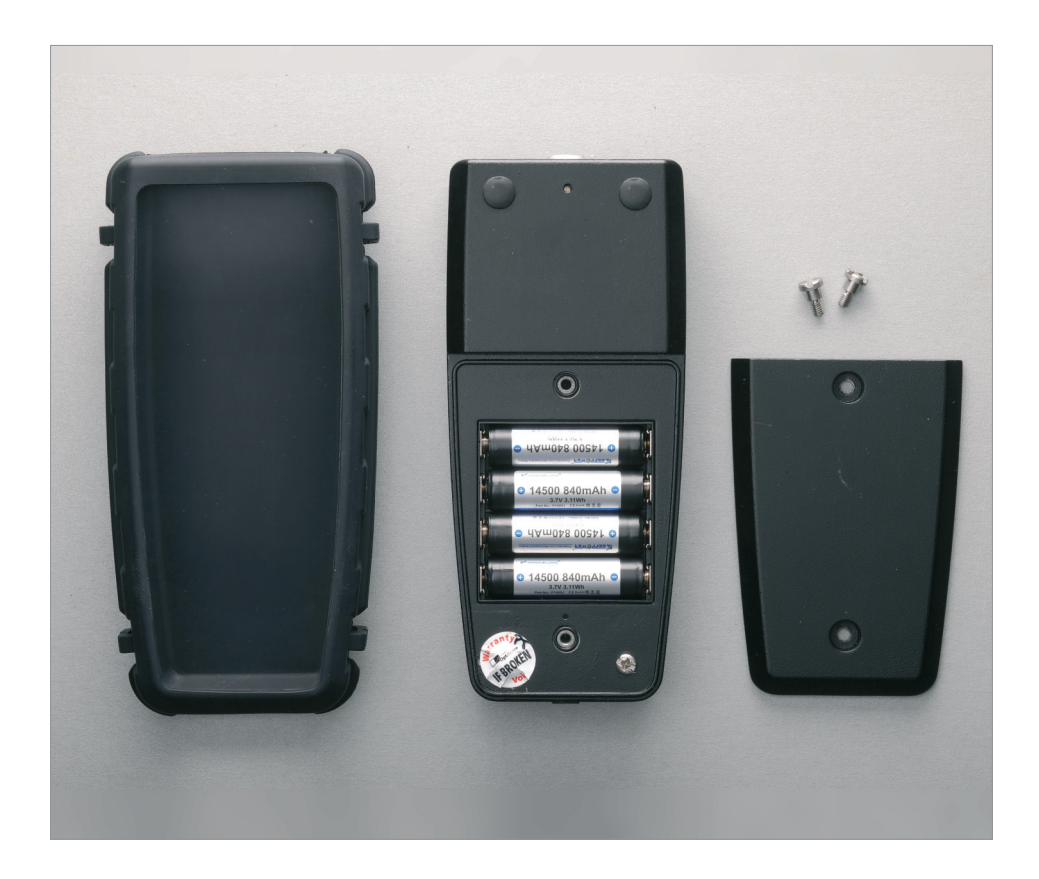

#### Akkus einlegen

- Controller aus der Gummihülle nehmen
- Akkudeckel auf der Rückseite aufschrauben
- Akkus einlegen (korrekte Polung beachten)
- Akkudeckel aufsetzen und zuschrauben
- Gummihülle wieder aufziehen

## Erste Messungen

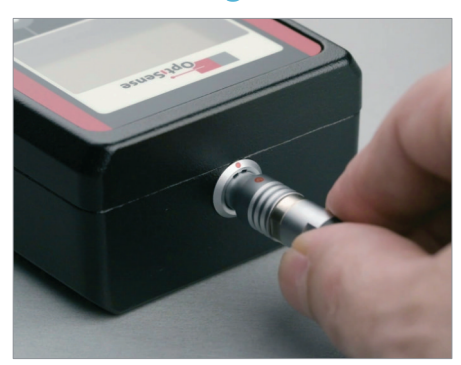

Der PaintChecker Mobile besteht aus einem Handsensor und einem Controller, die über ein Kabel miteinander verbunden werden:

- Controller und Sensor aus dem Koffer nehmen
- Sensorkabel mit Controller verbinden
- Die roten Punkte an Stecker und Buchse müssen übereinander liegen

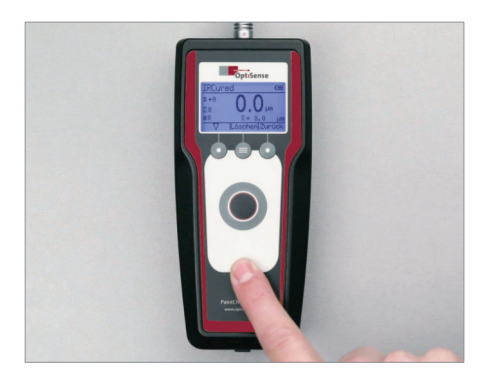

#### Einschalten und Sensor ausrichten

- Ein-/Austaste drücken, bis die Messansicht erscheint
- In erster Zeile wird das Messprogramm (Applikation) und der Akkustand angezeigt

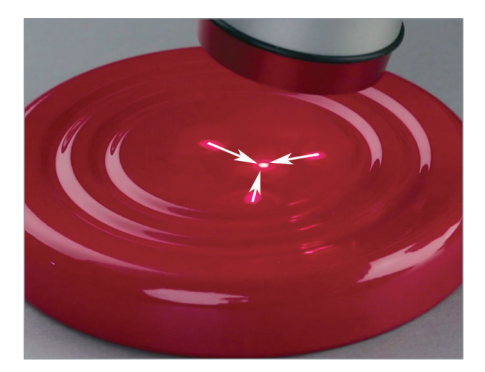

- Sensor durch einmaliges Drücken der Messtaste aktivieren
- Die drei Leuchtpunkte des Visiers erscheinen
- Messabstand so ausrichten, dass die drei Leuchtpunkte im Zentrum zusammentreffen

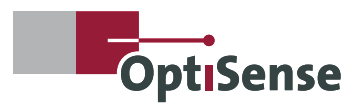

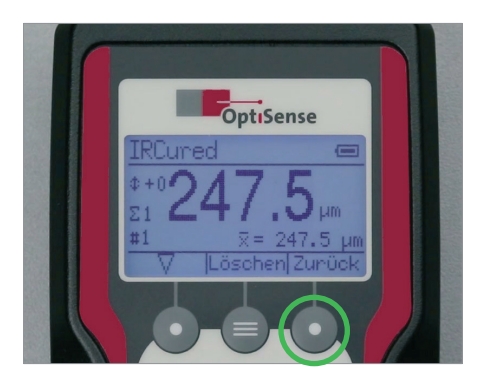

#### Navigation

Das Hauptmenü rufen Sie in der Messansicht mit der Zurück-Taste auf. Mit der Zurück-Taste schalten Sie zwischen Messansicht und Hauptmenü um.

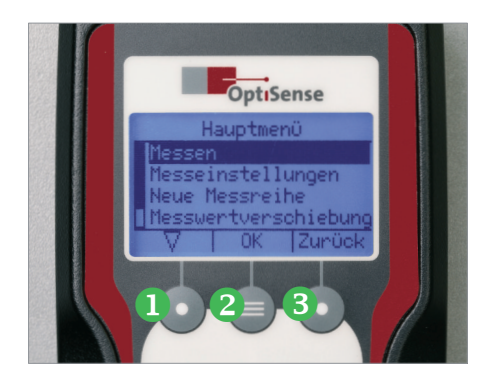

Ihr PaintChecker Mobile wird über ein Menüsystem mit drei Funktionstasten gesteuert.

- 1. Auswahl eines Menüpunkts ( $\bigtriangledown$ )
- 2. Bestätigung der Auswahl (OK)
- 3. Zurück in das übergeordnete Menü (Zurück)

Die Tastenfunktion ist zusätzlich im Display über der jeweiligen Taste dargestellt.

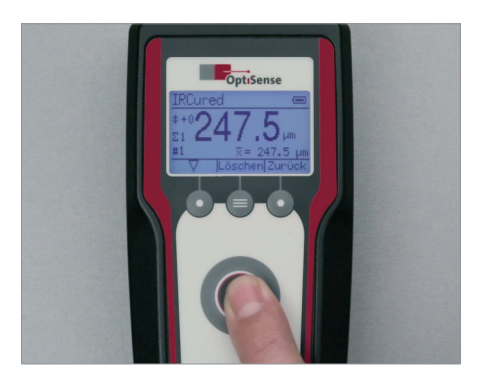

#### Messung durchführen

- Messtaste an Controller oder Sensor drücken, um Messung zu starten
- Sensor nicht verwackeln, Messabstand beibehalten
- Das Ende der Messung wird mit einem Signalton angezeigt
- Die gemessene Schichtdicke erscheint im Display

# Menüfunktionen

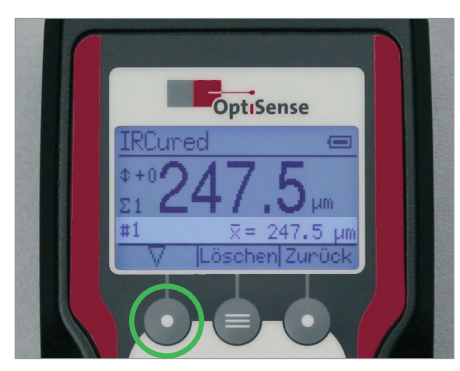

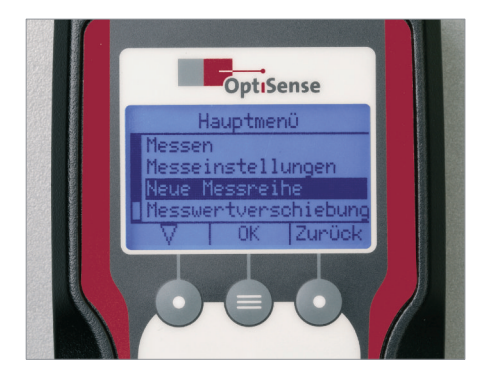

#### Statistische Auswertung

Alle Messungen werden in einer Messreihe erfasst und statistisch ausgewertet. Die Anzahl der Messungen (#) und die statistischen Kennwerte werden im Display angezeigt. Mit der Auswahltaste können Sie zwischen den Statistikwerten umschalten:

- σ: Standardabweichung der Messwerte
- 1: Maximalwert
- ↓: Minimalwert
- x: Mittelwert

Durch den Hauptmenüpunkt (s.u.) *Neue Messreihe* setzen Sie die Messreihe und Statistik zurück.

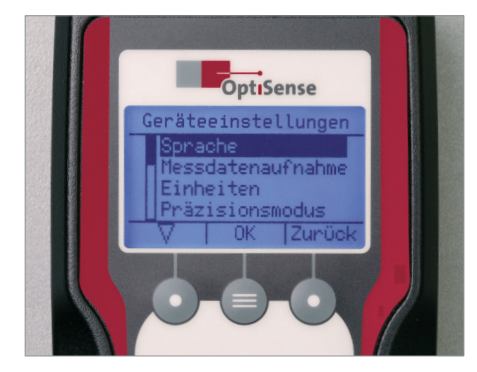

#### Sprache einstellen

- Hauptmenü aufrufen
- *Geräteeinstellungen* auswählen und mit OK bestätigen
- *Sprache* auswählen und mit OK bestätigen
- Gewünschte Sprache aus der Liste auswählen und mit OK bestätigen

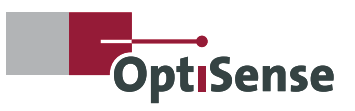

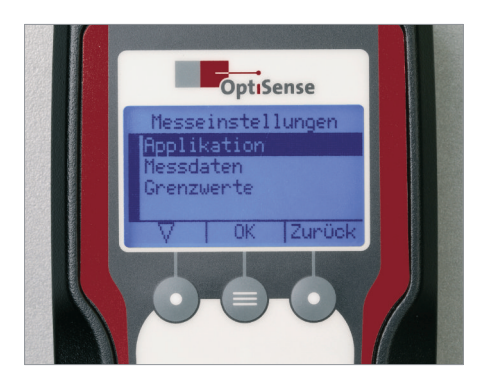

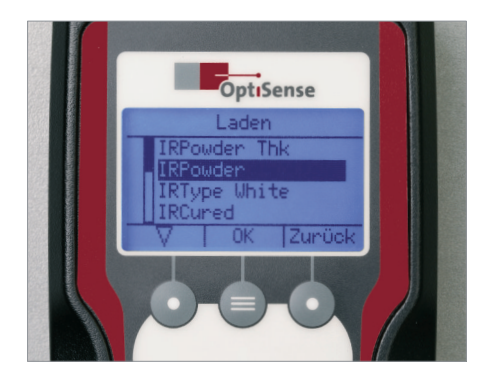

#### Applikation wechseln

Je nach Messaufgabe (z. B. frisch aufgetragener oder eingebrannter Pulverlack) wählen Sie ein passendes Messprogramm, die sog. Applikation, aus:

- Hauptmenü aufrufen
- Messeinstellungen auswählen und mit OK bestätigen
- *Applikation* auswählen und mit OK bestätigen
- Laden auswählen und mit OK bestätigen
- Gewünschte Applikation aus der Liste auswählen und mit OK bestätigen

Nach Rückkehr in die Messansicht wird die gewählte Applikation in der Kopfzeile angezeigt.

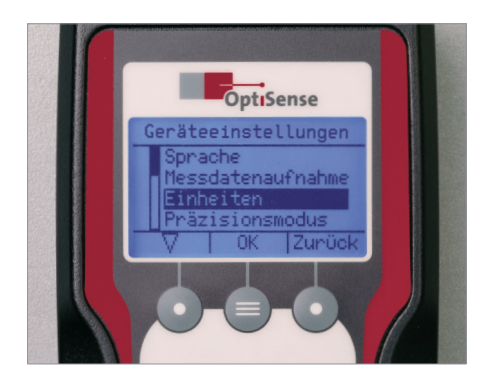

#### Messeinheit umschalten

Die gemessene Schichtdicke können Sie sich wahlweise in 1/1000 Millimetern (µm, Microns) oder 1/1000 Zoll (Mils) anzeigen lassen:

- Hauptmenü aufrufen
- *Geräteeinstellungen* auswählen und mit OK bestätigen
- Einheiten auswählen und mit OK bestätigen
- Gewünschte Einheit auswählen und mit OK bestätigen

# Menüfunktionen

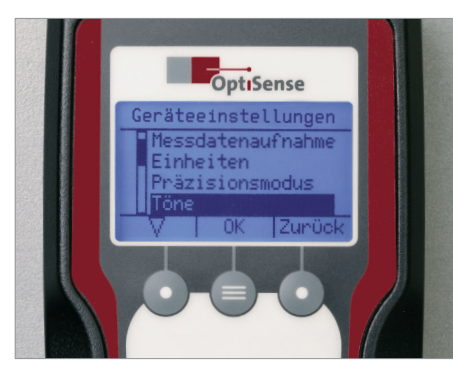

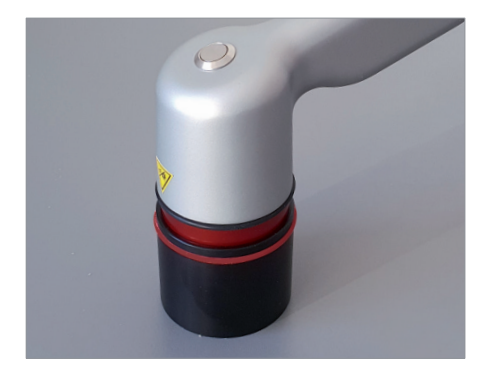

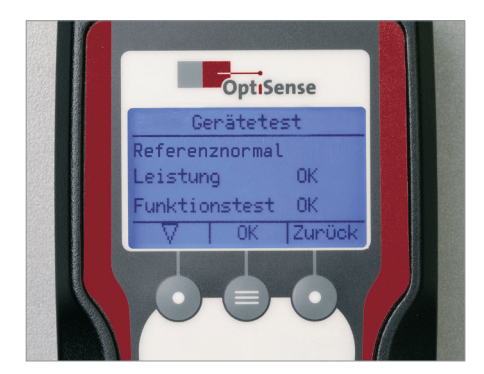

#### Ton ein-/ausschalten

In der Werkseinstellung quittiert der PaintChecker Mobile jede Messung mit einem Signalton. Diesen Ton können Sie in den Geräteeinstellungen abschalten:

- Hauptmenü aufrufen
- Geräteeinstellungen auswählen und mit
   OK bestätigen
- Töne auswählen und mit OK bestätigen
- An/Aus auswählen und mit OK bestätigen

#### Selbsttest

Mit Hilfe des mitgelieferten Grauglas-Referenz können Sie die korrekte Funktion des Paint-Checker Mobile überprüfen:

- Hauptmenü aufrufen
- *Geräteeinstellungen* auswählen und mit OK bestätigen
- Geräte-Test auswählen und mit OK bestätigen
- Sensor lichtdicht auf das Grauglas-Referenz aufsetzen und Test mit OK starten (2 Mal drücken)

Werden *Leistung* und *Funktionstest* als OK angezeigt, war der Selbsttest erfolgreich.

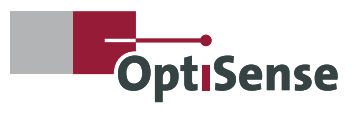

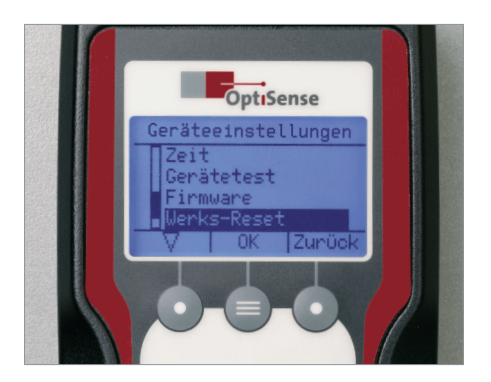

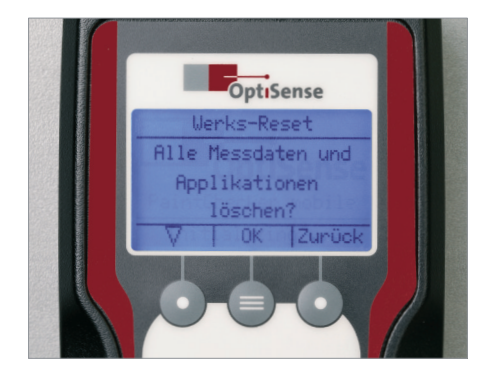

#### Werks-Reset

Durch einen Werks-Reset werden alle Messdaten und selbst installierten Applikationen gelöscht und alle Einstellungen des PaintChecker Mobile in den Auslieferungszustand zurückgesetzt:

- Hauptmenü aufrufen
- *Geräteeinstellungen* auswählen und mit OK bestätigen
- Werks-Reset auswählen und mit OK bestätigen
- Werks-Reset mit OK starten

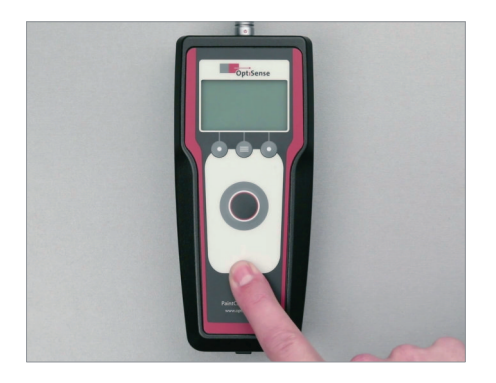

#### Ausschalten

Zum Ausschalten des PaintChecker Mobile halten Sie die Ein-/Austaste solange gedrückt, bis das Display erlischt.

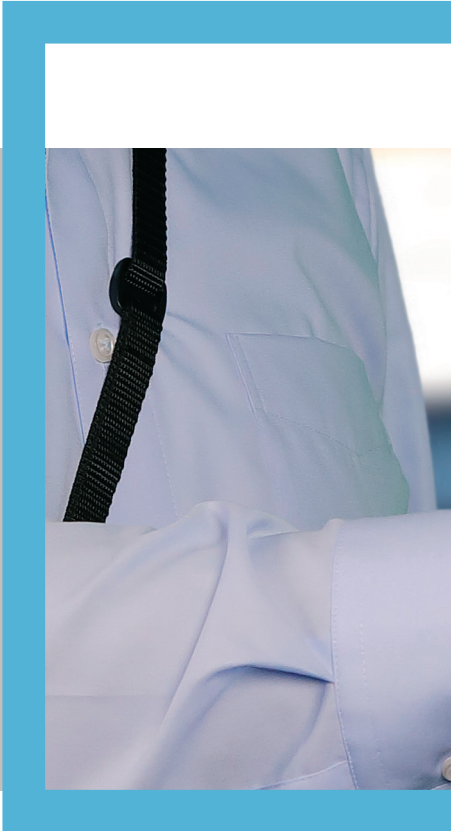

#### OptiSense GmbH & Co. KG

Annabergstraße 120 45721 Haltern am See GERMANY Tel. +49 2364 50882-0 Mail info@optisense.com Web www.optisense.com

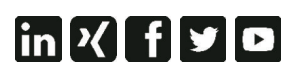

OptiSense ist zertifiziert nach DIN EN ISO 9001:2015 WEEE-Reg.-No. DE 69647320

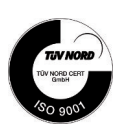